Pour les pages à l'envers faire apparaître la zone objet, -> clic droit pour faire apparaître le menu. -> Rotation, 180,00 taille, ->Rotation, 180,00 degrés. p 6

Pour les pages à l'endroit : procéder comme expliqué précé-demment.

Il suffira ensuite de saisir les textes dans chacune des pages. Celle-ci est aisée et il y a la même variété de polices et la même facilité de mise en page que dans tous documents. L'insertion, le dimensionnement et le posibles y sont d'images y sont

Petit livre réalisé par Loig Legrand-Lafoy, en mai 2009. contact : llegrand-lafoy@ac-rennes.fr

Pour les pages à l'envers on aura pris la précaution de mettre l'imsge à l'envers avant son insertion. On place de l'objet texte. On pourra ensuite, si l'on veut, insérer un nouvel objet texte au dessus ou au dessous.

Etapes de création d'une matrice de Petit Livre

**Open Office** 

snos

Page 5 Page 6 l'envers l'endroit م Page 4 l'envers Page l'endroit Bas de page l'envers Page 8 Page 3 l'endroit Page 2 l'envers endroit Page

5- Saisir le texte approprié (le nom de la page pour commencer). Il s'agit, en fait, de créer les huit zones correspondant aux huit pages du petit livre sur le modèle décrit sur la page suivante :

6 – Enregistrer le modèle réalisé !

iraître la approprié lessin arre d'outil, Il s'agit, di icône texte créer les correspor pages du

3 - Faire apparaître la barre d'outil dessin -> Affichage, barre d'outil, dessin - Sélectionner l'icône texte

-> clic T

3 - Faire glisser le curseur de la souris dans le document pour y dessiner l'objet texte,

1 – Ouvrir un nouveau document sous OpenOffice.org Writer.

2 - Mettre le document en format paysage réduit à 50%

-> format, page,

orientation paysage; -> Affichage, zoom, 50%